## TUTORIAL PARA PESQUISA DE RECURSOS FEDERAIS DE EMENDAS PARLAMENTARES NOPAINEL PARLAMENTAR

1. Para acessar informações sobre recursos federais de Emendas Parlamentares clique no link:

https://clusterqap2.economia.gov.br/extensions/painel-parlamentar/painel-parlamentar.html

### 2. Clique no campo UF Beneficiário e escolha RR.

| Painel<br>MINISTÉRIO DA<br>GESTÃO E DA INOVAÇÃO<br>EM SERVIÇOS PÚBLICOS |                                                        |                                                      |                                 |                                                                    |  |
|-------------------------------------------------------------------------|--------------------------------------------------------|------------------------------------------------------|---------------------------------|--------------------------------------------------------------------|--|
|                                                                         | lo selections applied                                  |                                                      |                                 | Selections                                                         |  |
| Código do Parlamentar                                                   | Emendas Disponibilizadas                               | Emendas com Finalidade Definida                      | Emendas Especiais               | Parlamentar                                                        |  |
| Parlamentar Autor Emenda                                                | Qtd. Beneficiários de<br>104.638 ** Celebrado<br>81,9% | Qtd. Beneficiários de<br>81.910 & Celebrado<br>76,8% | Qtd. Beneficiários de<br>22.729 | Selecione apenas 1 parlamentar para<br>visualizar suas informações |  |
| Tipo de Emenda                                                          | <sup>Valor⊺otal</sup><br>R\$ 66,3 Bi                   | Valor Total<br>R\$ 53,7 Bi                           | Valor Total<br>R\$ 12,7 Bi      |                                                                    |  |
| UF do Parlamentar<br>Marcador da Emenda                                 | Valor Empenhado<br>R\$ 44,4 Bi                         | Valor Empenhado<br>R\$ 32,0 Bi                       | Valor Empenhado<br>R\$ 12,4 Bi  |                                                                    |  |
| Ano da Emenda                                                           | Valor Liberado<br>R\$ 31,2 Bi                          | Valor Liberado<br>R\$ 22,0 Bi                        | Valor Liberado<br>R\$ 9,1 Bi    |                                                                    |  |
| UF Beneficiário                                                         | Pagamento Efetuado<br>R\$ 17,8 Bi                      | Pagamento Efetuado<br>R\$ 17,8 Bi                    | Qtd. Relatórios Divul<br>1.096  |                                                                    |  |
| Município Beneficiário                                                  |                                                        |                                                      |                                 |                                                                    |  |
|                                                                         | Situação dos Instrumentos Assin                        | ados com Emenda                                      | Situação dos Planos de Ações d  | as Emendas Especiais                                               |  |

#### 3. Clique no campo Município Beneficiário e escolha Bonfim.

| Painel<br><b>Parlamentar</b>            | MINISTÉRIO DA<br>Gestão e da inovação<br>em serviços públicos |                                       |                                                 | Parcerias                                                          |
|-----------------------------------------|---------------------------------------------------------------|---------------------------------------|-------------------------------------------------|--------------------------------------------------------------------|
| [3 5] [2 [0 N                           | o selections applied                                          |                                       |                                                 | Selections                                                         |
| Código do Parlamentar                   | Emendas Disponibilizadas                                      | Emendas com Finalidade Definida       | Emendas Especiais                               | Parlamentar                                                        |
| Parlament ar Aut or Emenda              | Ctd. Beneficiários de X Celebrado<br>104.646 81,9%            | Qtd. Beneficiários de<br>81.918 76,8% | Qtd. Beneficiários de X Ciente<br>22.729 100.0% | Selecione apenas 1 parlamentar para<br>visualizar suas informações |
| Tipo de Emenda                          | Valor Total<br>R\$ 66,4 Bi                                    | ValorTotal<br>R\$ 53,7 Bi             | ValorTotal<br>R\$ 12,7 Bi                       |                                                                    |
| UF do Parlamentar<br>Marcador da Emenda | Valor Empenhado<br>R\$ 44,4 Bi                                | Valor Empenhado<br>R\$ 32,1 Bi        | Valor Empenhado<br>R\$ 12,4 Bi                  |                                                                    |
| Ano da Emenda                           | Valor Liberado<br>R\$ 31,2 Bi                                 | Valor Liberado<br>R\$ 22,0 Bi         | Valor Liberado<br>R\$ 9,1 Bi                    |                                                                    |
| UF Beneficiário                         | Pagamento Efetuado<br>R\$ 17,8 Bi                             | Pagamento Efetuado<br>R\$ 17,8 Bi     | Ctd. Relatórios Divul<br>1.097                  |                                                                    |
| Município Beneficiário                  |                                                               |                                       |                                                 |                                                                    |
|                                         | Situação dos Instrumentos Assin                               | ados com Emenda                       | Situação dos Planos de Ações da                 | as Emendas Especiais                                               |

## 4. Vai aparecer o Nome do Município, conforme print abaixo.

| gov.br                       |                                                               |                                                    |                                                |                                                                    |
|------------------------------|---------------------------------------------------------------|----------------------------------------------------|------------------------------------------------|--------------------------------------------------------------------|
| <b>†</b>                     |                                                               |                                                    | Base de dados de 04/09/26                      | 923 Atualizado em <del>0</del> 5/ <del>09</del> /2023              |
| Painel<br><b>Parlamentar</b> | MINISTÉRIO DA<br>Gestão e da inovação<br>Em serviços públicos |                                                    |                                                | Parcerias                                                          |
|                              | BENEFICI Ø MUNIC_BENE Ø                                       |                                                    |                                                | 🗰 Solootions                                                       |
| Código do Parlamentar        | Emendas Disponibilizadas                                      | Emendas com Finalidade Definida                    | Emendas Especiais                              | Parlamentar                                                        |
| Parlamentar Autor Emenda     | Qtd. Beneficiórios de  Q % Colobrado 57 91,2%                 | Qtd. Beneficiórios de<br>44 & X Colobrado<br>88,6% | Qtd. Beneficiórios de<br>23 X Ciente<br>180,0% | Selecione apenac 1 parlamentar para<br>visualizar suas informações |
| Tipo de Emenda               | Valoi Total<br>R\$ 117,3 Mi                                   | ValorTotal<br>R\$ 88,3 Mi                          | Valor Total<br>R\$ 29,0 Mi                     |                                                                    |
| UF do Parlamentar            | Valor Empenhado                                               | Valor Empenhado                                    | Valor Empenhado                                |                                                                    |
| Marcador da Emenda           | R\$ 104,0 Mi                                                  | R\$ 75,0 Mi                                        | R\$ 29,0 Mi                                    |                                                                    |
| Ano da Emenda                | Valor Liberado<br>R\$ 75,4 Mi                                 | Valor Liberado<br>R\$ 49,6 Mi                      | Valor Liberado<br>R\$ 25,8 Mi                  |                                                                    |
| UF Beneficiário              | Pagamento Etetuado<br>口女 オン に Mi                              | Pagamento Etetuado<br>D                            | Qtd. Relatórios Divul<br>1                     |                                                                    |

# 5. Role até o final da página e aguarde até gerar o relatório.

| 2020                       |               | 2021       |   | 2022            | !                         | 2023                |                               |
|----------------------------|---------------|------------|---|-----------------|---------------------------|---------------------|-------------------------------|
| Celebradas / Ciente Não Ce | elebradas / I | Vão Ciente |   |                 |                           |                     |                               |
| Emendas Celebradas / Cient | e             |            |   |                 |                           |                     | <u>با</u>                     |
| Parlamentar Autor Emenda   | Q             | Nº Emenda  | Q | Ano<br>Emenda Q | N <sup>p</sup> Convênio Q | Acesso Q<br>Livre Q | Situação do Convênio          |
| ABEL MESQUITA JR.          |               | 30300001   |   | 2016            | 826816                    | Acesso Livre        | Prestação de Contas Concluída |
| ABEL MESQUITA JR.          |               | 30300004   |   | 2017            | 848206                    | Acesso Livre        | Em execução                   |
| ABEL MESQUITA JR.          |               | 30300002   |   | 2018            | 867771                    | Acesso Livre        | Prestação de Contas em Anális |
| ABEL MESQUITA JR.          |               | 30300001   |   | 2019            | 888200                    | Acesso Livre        | Em execução                   |
| ANGELA PORTELA             |               | 29200004   |   | 2017            | 846582                    | Acesso Livre        | Prestação de Contas em Anális |
| ANGELA PORTELA             |               | 29200002   |   | 2018            | 867774                    | Acesso Livre        | Em execução                   |
| BANGADA DE RORAIMA         |               | 71240002   |   | 2021            | 915302                    | Acesso Livre        | Em execução                   |
| BANGADA DE RORAIMA         |               | 71240013   |   | 2022            | 931464                    | Acesso Livre        | Em execução                   |
| BANGADA DE RORAIMA         |               | 71240006   |   | 2022            | 930462                    | Acesso Livre        | Prestação de Contas enviada p |
| BANCADA DE RORAIMA         |               | 71240005   |   | 2023            | 942517                    | Acesso Livre        | Em execução                   |
|                            |               |            |   |                 |                           |                     |                               |